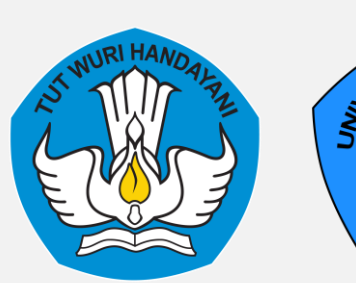

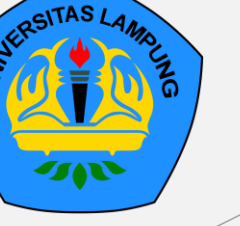

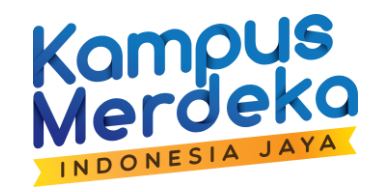

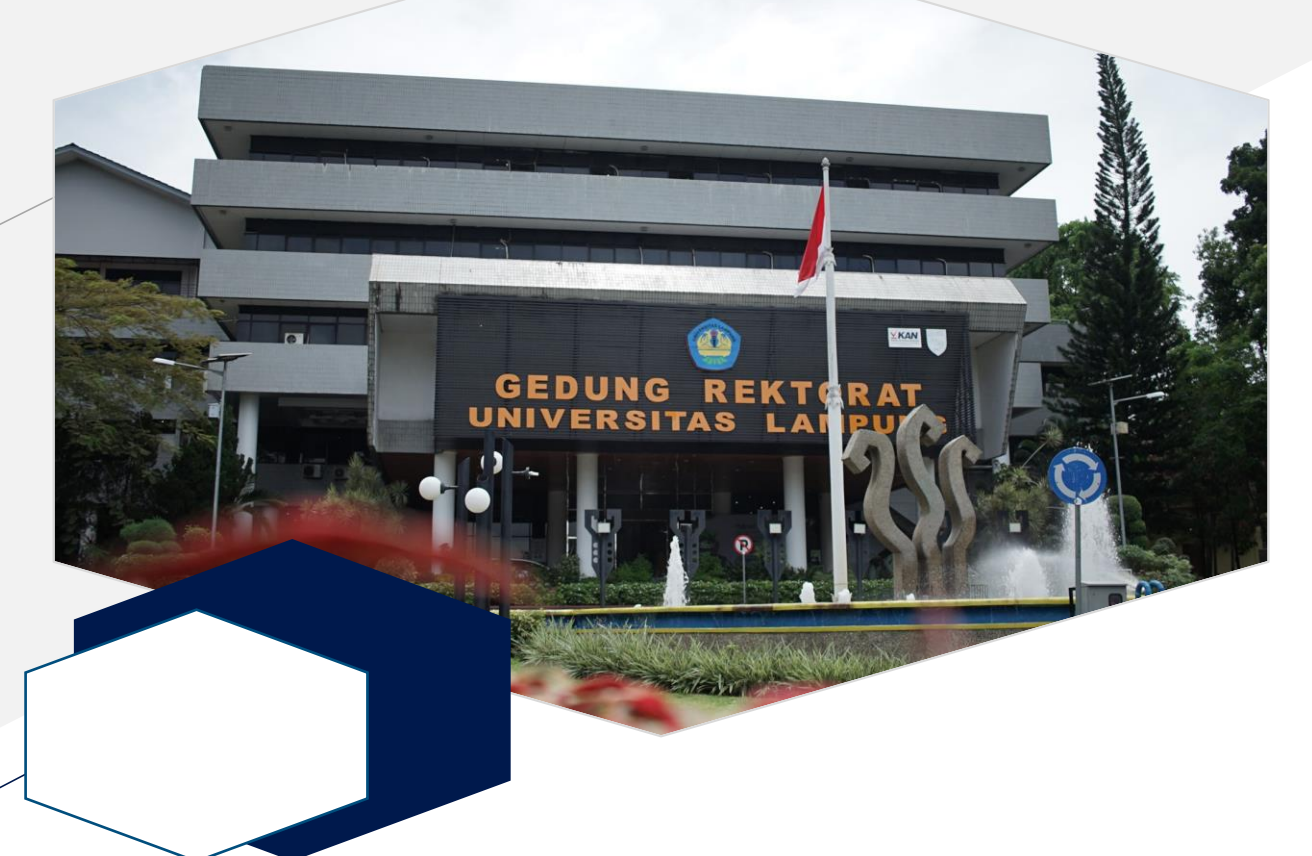

### PANDUAN

Sistem Informasi Keringanan dan Bebas Uang Kuliah https://sikebas.unila.ac.id/

User : Mahasiswa

### **1 – Login** SIKEBAS

#### Akses laman: https://sikebas.unila.ac.id/

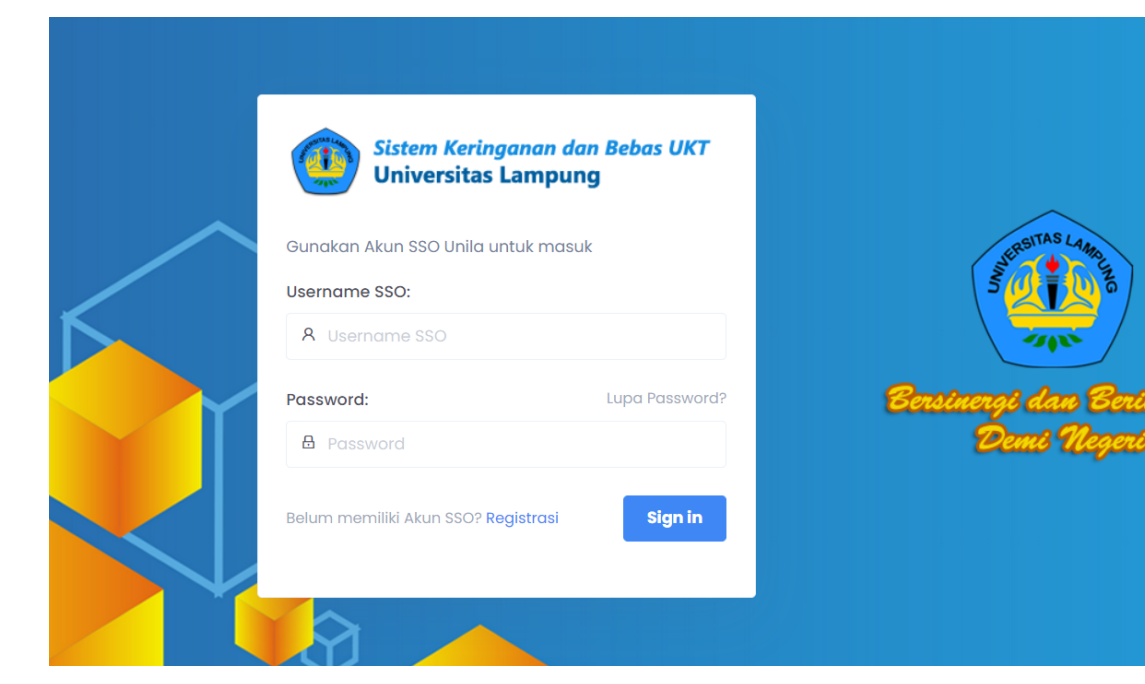

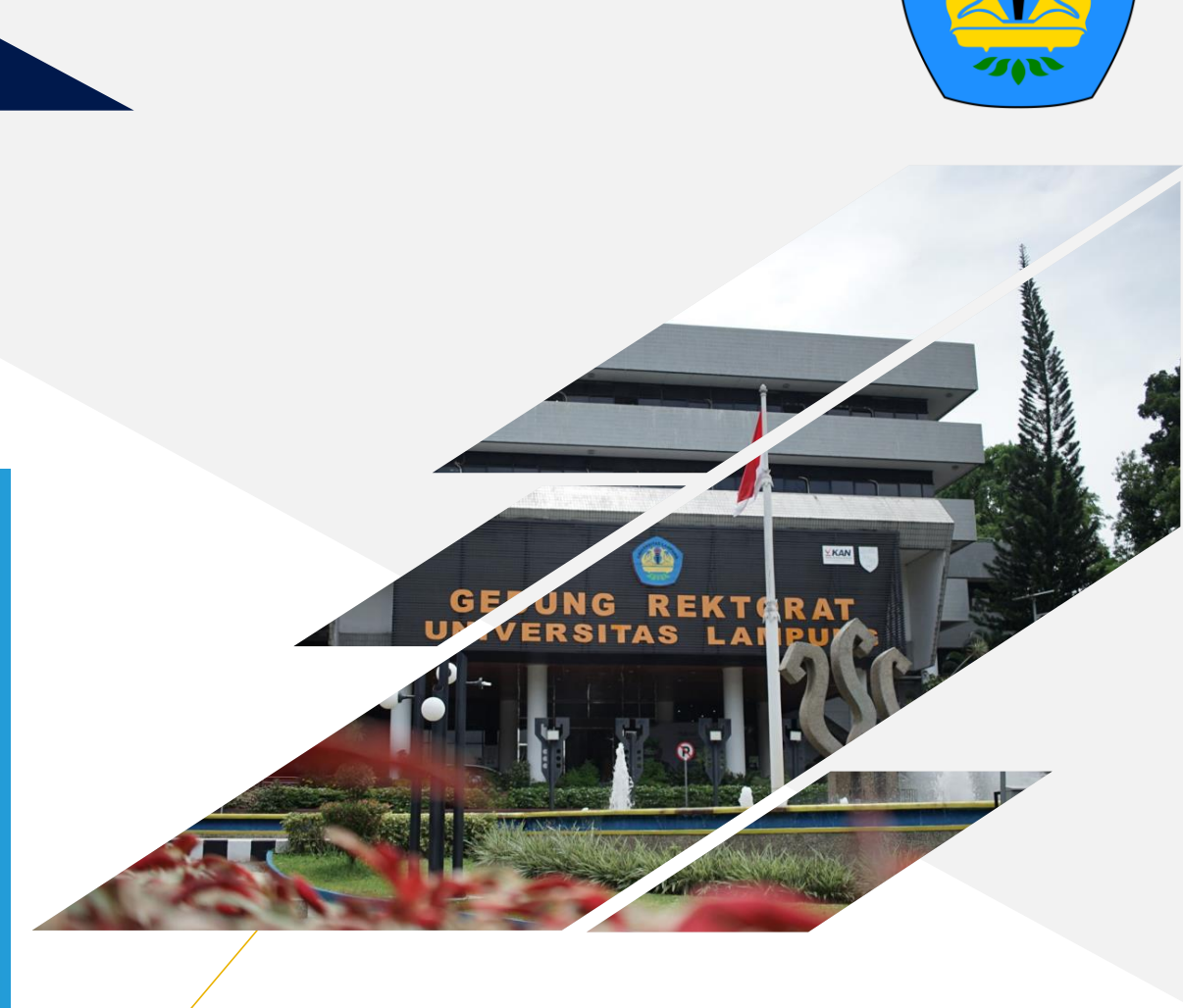

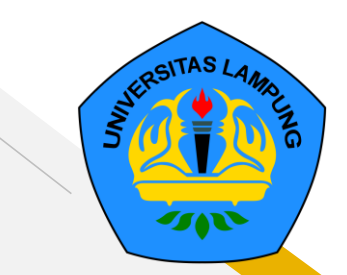

# 2 – Singkron Data

#### Singkronisasi Data Mahasiswa

Pilih menu **Dashboard**, tekan tombol

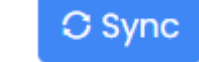

### Sebelum

| NPM. House House ()<br>-<br>C Sync | <ul><li>Program:</li><li>Gol. UKT:</li><li>Nominal:</li></ul> | Non UKT (SPP)<br>Rp. 0 |  | Annisa<br>NPM. 1000000004 (Aktif)<br>FKIP - Pendidikan Anak Usia Dini<br>O Sync | <ul><li>Program:</li><li>Gol. UKT:</li><li>Nominal:</li></ul> | S1 Reguler<br>KELOMPOK VIII<br>Rp. 4.650.000 |
|------------------------------------|---------------------------------------------------------------|------------------------|--|---------------------------------------------------------------------------------|---------------------------------------------------------------|----------------------------------------------|
|------------------------------------|---------------------------------------------------------------|------------------------|--|---------------------------------------------------------------------------------|---------------------------------------------------------------|----------------------------------------------|

Sesudah

- Pastikan NPM sesuai dengan NPM yang anda miliki
- Jika terjadi gagal singkron dan/atau data tidak sesuai, harap menghubungi Loket Layanan Keuangan di Rektorat Unila Lt. 1

# 3 – Pengajuan

#### Pengajuan Keringanan/Bebas Uang Kuliah

#### 1. Pilih menu **Pengajuan**

- 2. Klik tombol **3**Add
- 3. Pilih Jadwal
- 4. Pilih Jenis Pengajuan
- Upload dokumen secara berurut sesuai dokumen upload yang wajib anda penuhi
- 6. Klik tombol Submit

Add Pengajuan Jadwal: \* Jenis Pengajuan: \* Keringanan dan Bebas UKT Tahun Akademik 2021/2022 Genap Pembebasan Pembayaran UKT Dikarenakan Telah Lulus Ujian Kompre A 🗸 Syarat: Mahasiswa Aktif Tidak Ada Tunggakan Dokumen Upload: Copy Kartu Tanda Mahasiswa Slip UKT Semester Terakhir Legalisir Transkrip Nilai Semester Terakhir Legalisir • Berita Acara Kelulusan Kompre Atau Laporan Akhir Legalisir Dokumen Upload: \* Scan Dokumen secara Jelas dan Berurut, konversi menjadi file .PDF dengan ukuran maksimal 5 MB Browse... No file selected. Submit

Pengajuan **TIDAK DAPAT DILAKUKAN** jika anda tidak memenuhi syarat (Pembayaran, Semester, dan Minimal UKT)

### 4 – Perbaikan

#### Perbaikan Pengajuan Keringanan/Bebas Uang Kuliah

- 1. Klik tombol Status
  - Perbaikan Mhs
- 2. Tampil informasi Summary Pengajuan
- 3. Lihat informasi Catatan perbaikan
- 4. Tutup informasi Summary Pengajuan
- 5. Perbaiki dokumen sesuai catatan
- Upload kembali dokumen yang telah diperbaiki dengan menekan tombol edit
- 7. Klik kembali tombol Status
- 8. Ceklis Pernyataan Kebenaran Data
- 9. Tekan tombol 🛛 🖌 Submit
- Perbaikan **TIDAK OTOMATIS** terkirim sebelum anda ceklis **Pernyataan Kebenaran Data**

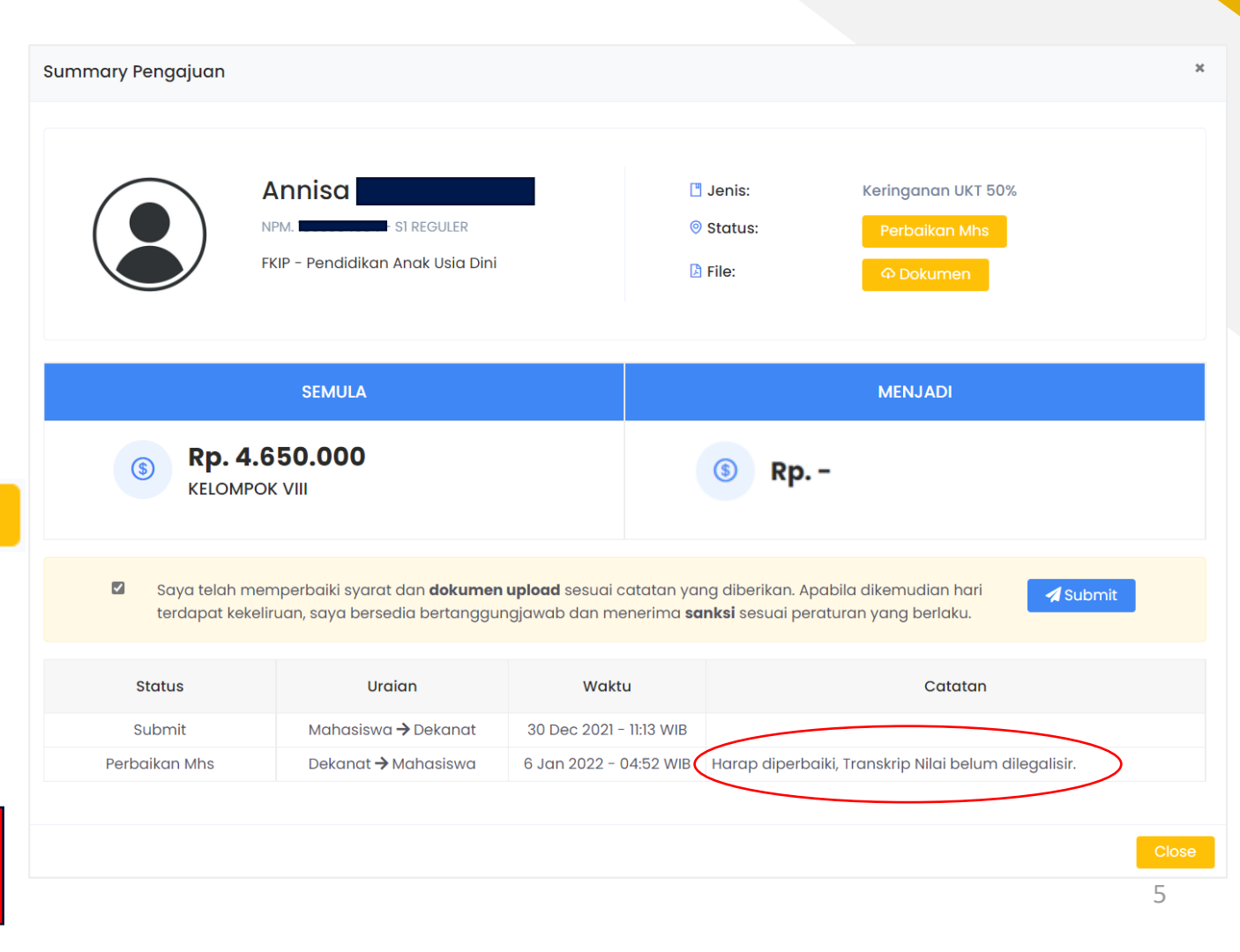

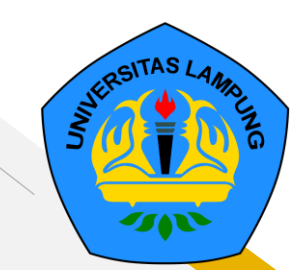

# Tampilkan Info

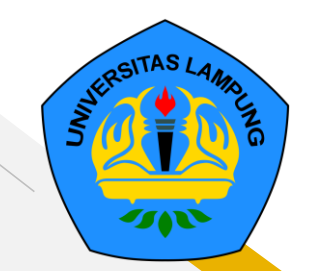

#### Menampilkan informasi tambahan pada syarat dokumen yang wajib diunggah oleh mahasiswa

 Pada pengajuan tertentu, terdapat informasi yang dapat digunakan mahasiswa sebagai informasi dokumen upload dengan menekan tombol Tampilkan Info

Informasi Surat keterangan bencana non alam dari pihak berwenang antara lain (pilih minimal I): a. Orang tua/pihak yang membiayai meninggal dunia, melampirkan Surat Keterangan Kematian; b. Orang tua/pihak yang membiayai mengalami sakit berat seperti stroke permanen, lumpuh atau penyakit yang menyebabkan tidak dapat beraktifitas secara normal (permanen), melampirkan surat keterangan dari Rumah Sakit; c. Orang tua/pihak yang membiayai mengalami perceraian, melampirkan Akta Cerai; d. Orang tua/pihak yang membiayai di PHK, melampirkan Surat Keterangan PHK dari instansi terkait; e. Perusahaan/Instansi pemberi kerja Orang tua/pihak yang membiayai mengalami Bangkrut/pailit, melampirkan Surat Keterangan dari Pengadilan Niaga; f. Orang tua/pihak yang membiayai pensiun, dibuktikan dengan Surat Keterangan Pensiun dari instansi terkait; Close

### Notifikasi

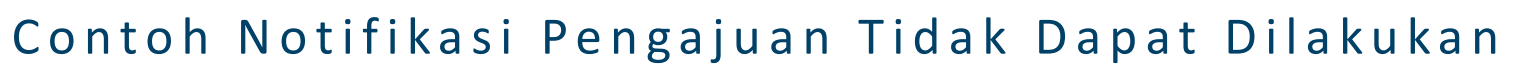

Anda tidak memenuhi Syarat Semester (3-7)

• Notifikasi syarat semester tidak terpenuhi

😣 Anda tidak dapat melakukan pengajuan Banding/Keringanan karena terdapat Tagihan yang belum dibayar

Notifikasi syarat tidak ada tunggakan pembayaran

### **Status Pengajuan**

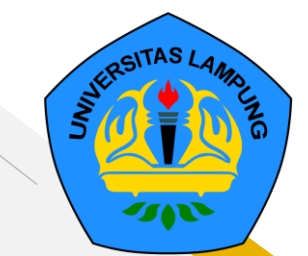

| No | Status                    | Keterangan                                                | User      |
|----|---------------------------|-----------------------------------------------------------|-----------|
| 1  | Submit                    | Pengajuan sudah diusulkan ke dalam Sistem Kebas           | Mahasiswa |
| 2  | Perbaikan Mhs             | Perbaikan dokumen pengajuan yang dilakukan oleh mahasiswa | Mahasiswa |
| 3  | Submit Perbaikan          | Perbaikan pengajuan sudah diusulkan ke dalam Sistem Kebas | Mahasiswa |
| 4  | Valid Dekanat             | Pengajuan telah diperiksa dan divalidasi oleh dekanat     | Dekanat   |
| 5  | Submit Perbaikan Dekanat  | Pengajuan telah diperbaiki oleh mahasiswa ke dekanat      | Dekanat   |
| 6  | Tolak Dekanat             | Pengajuan ditolak oleh dekanat                            | Dekanat   |
| 7  | Batal Dekanat             | Pembatalan status tolak yang dilakukan dekanat            | Dekanat   |
| 8  | Valid Rektorat            | Pengajuan telah diperiksa dan divalidasi oleh rektorat    | Rektorat  |
| 9  | Submit Perbaikan Rektorat | Pengajuan telah diperbaiki oleh mahasiswa ke rektorat     | Rektorat  |
| 10 | Tolak Rektorat            | Pengajuan ditolak oleh rektorat                           | Rektorat  |
| 11 | Batal Rektorat            | Pembatalan status valid/tolak yang dilakukan rektorat     | Rektorat  |

Catatan : Finalisasi Pengajuan ditentukan di tingkat Rektorat

### Waktu Pembayaran

Kapan waktu pembayaran UKT/SPP bagi mahasiswa yang mengajukan keringanan/bebas Uang Kuliah?

### Status: Valid Rektorat

 Pembayaran dapat dilakukan melalui Teller/ATM/m-Banking pada Bank Mitra Unila setelah dikeluarkan SK Keringanan/ Bebas yang diterbitkan oleh Rektorat

### Status: Tolak Dekanat/Rektorat

 Pembayaran dapat langsung dilakukan di Teller/ATM/m-Banking pada Bank Mitra Unila tanpa menunggu SK Keringanan/ Bebas yang diterbitkan oleh Rektorat

#### Catatan:

Mahasiswa dengan status **Valid Rektorat** dapat melakukan pengecekan secara berkala di menu **Pembayaran** untuk melihat apakah jumlah Tagihan sudah diperbarui (berubah) sesuai hasil pengajuan keringanan/bebas uang kuliah

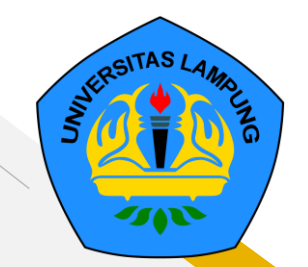